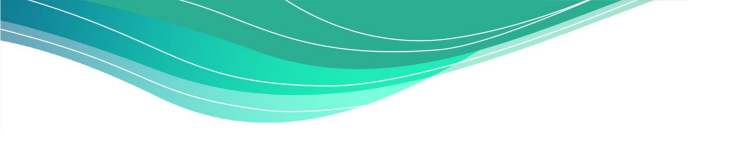

# DIGITALCAMPUS Brandenburg

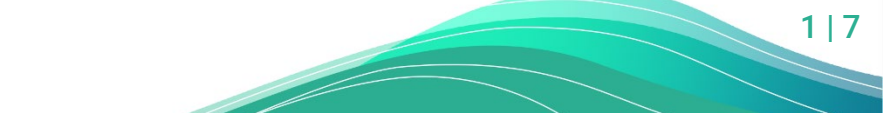

Paritätisches Bildungswerk LV Brandenburg e.V.

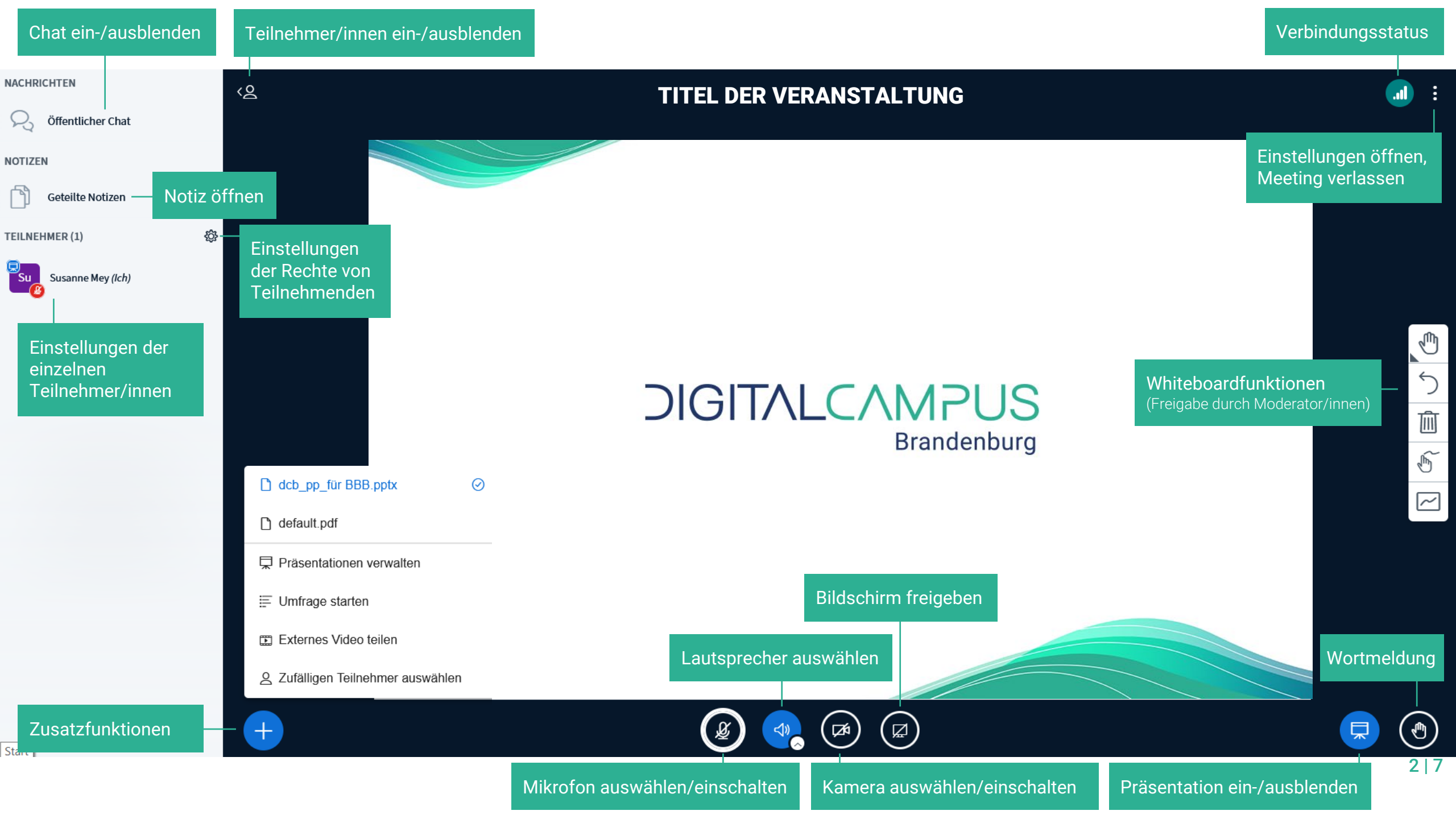

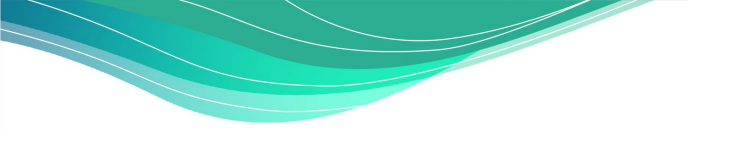

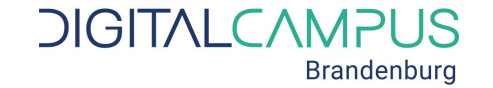

## **GRUPPENRÄUME** IN BIGBLUEBUTTON

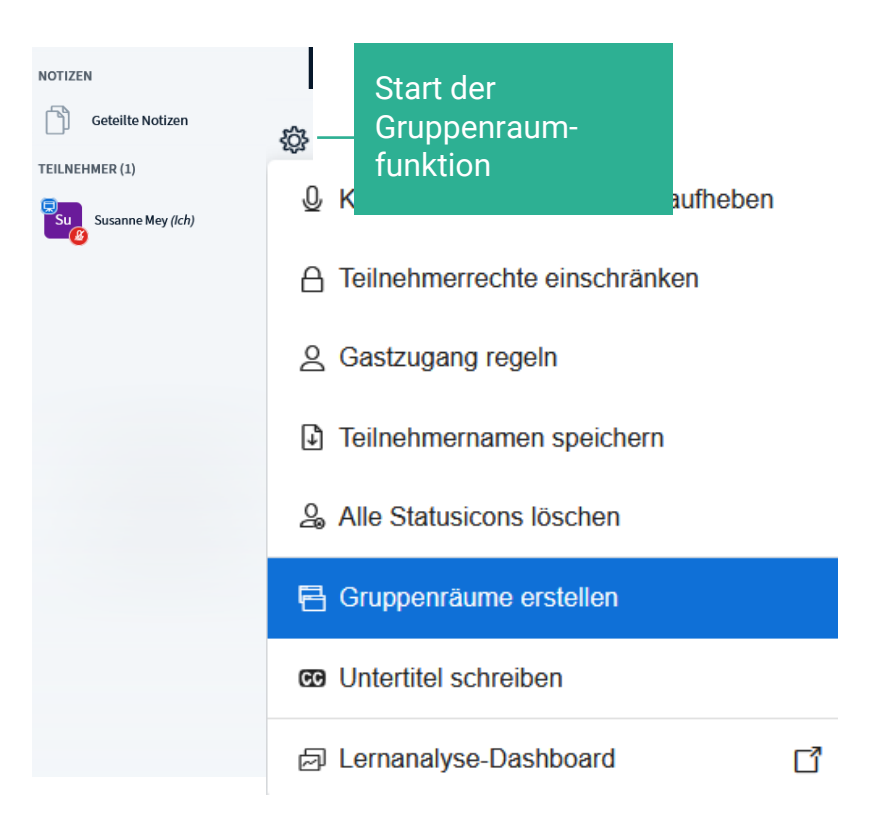

| Gruppenräume                    |                          |                    | Schließen         | Erstellen       |  |
|---------------------------------|--------------------------|--------------------|-------------------|-----------------|--|
| Tipp: Sie können die Teilnehme  | r per Drag-and-Drop ei   | nem bestimn        | nten Gruppenr     | aum zuweisen.   |  |
| zahl der Räume Dauer (Minuten)  |                          |                    | Zufällig zuordnen |                 |  |
| 2 ~                             | 15 🗘                     | $\ominus$ $\oplus$ | Zuordnung         | en zurücksetzen |  |
| 🗌 Den Teilnehmern erlauben, sie | ch selbst einen Gruppenr | aum auszusuo       | :hen.             |                 |  |
| Nicht zugewiesen (1)            | Raum 1                   |                    | Raum 2            |                 |  |
| Sucanno Mov (Ich)               |                          |                    |                   |                 |  |

Jede Gruppe bekommt einen separaten BBB-Raum, in dem sie sich austauschen und arbeiten kann. Das **Zeitlimit** erscheint sichtbar in jedem Raum, danach werden alle Teilnehmenden automatisch wieder in den Hauptraum geholt.

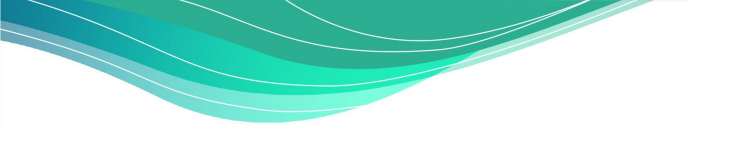

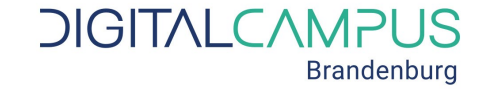

# **GRUPPENRÄUME** IN BIGBLUEBUTTON

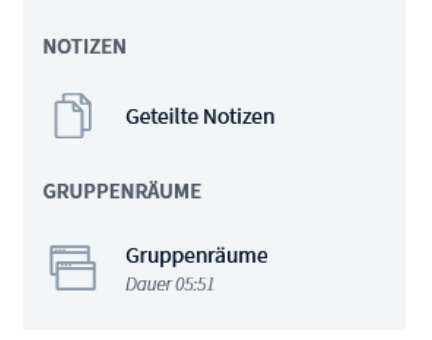

Die Lehrkraft bleibt i.d.R im Hauptraum. Die Lehrkraft über den Menüpunkt Gruppenräume in der linken Menüleiste die Gruppenräume besuchen.

Arbeitsergebnisse der Gruppenräume (z.B. der Inhalt der "gemeinsamen Notizen") müssen leider manuell von den Teilnehmenden gesichert und übertragen werden.

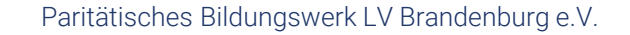

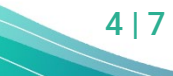

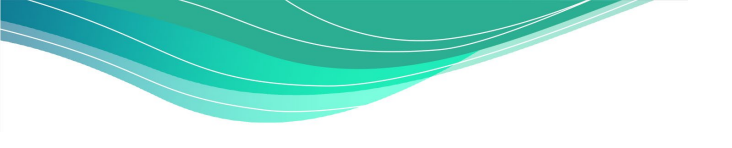

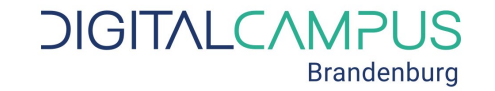

### WHITEBOARDFUNKTIONEN IN BIGBLUEBUTTON

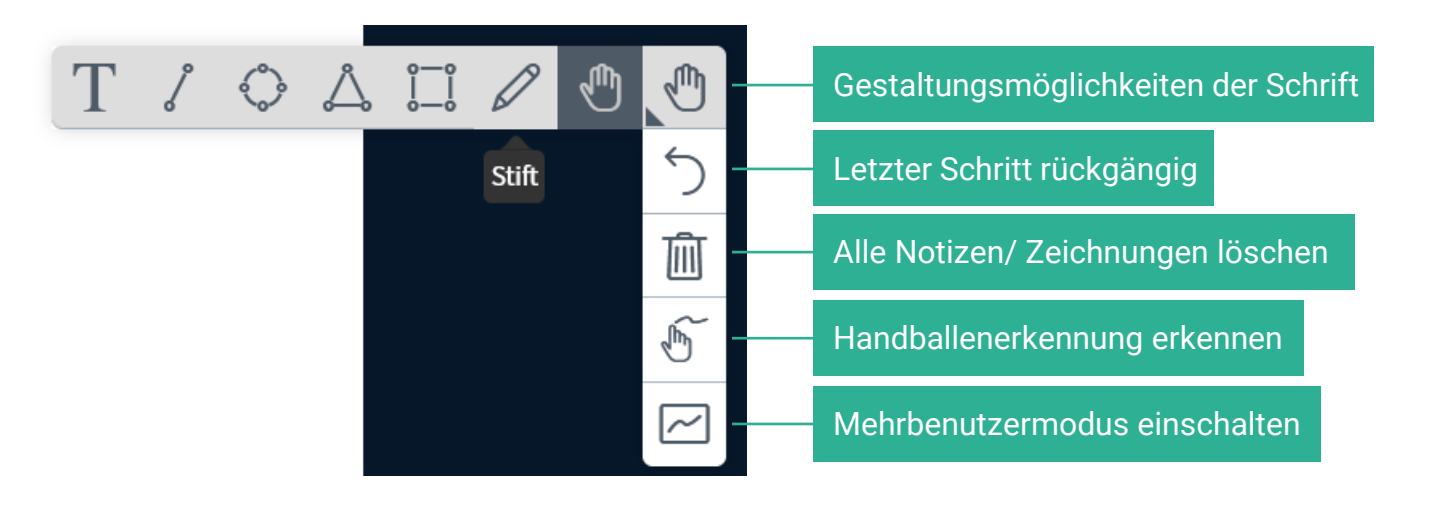

- Speicherung derzeit nur mit Screenshots möglich.
- Das Whiteboard nur durch (leere/ vorbereitete) Seiten in der Präsentation möglich
- Vorlagen im Moodlegrundlagenkurs ("Aktivierung in Videokonferenzen")

Paritätisches Bildungswerk LV Brandenburg e.V.

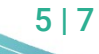

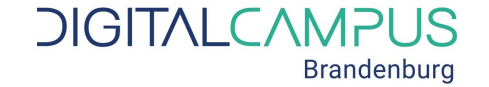

### Umfragen IN BIGBLUEBUTTON

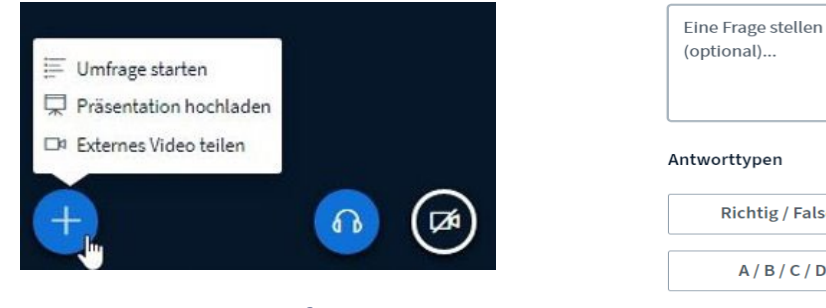

Anonym durchführbar
nur eine Antwort auswählbar

| Antworttypen           |  |  |  |  |
|------------------------|--|--|--|--|
| Richtig / Falsch       |  |  |  |  |
| A / B / C / D          |  |  |  |  |
| Ja / Nein / Enthaltung |  |  |  |  |
| Getippte Antwort       |  |  |  |  |

JA/NEIN A/B

Schnellumfragen (am unteren Folienrand) Nicht anonym durchführbar Fragen einzeln (!) auf Folien vorbereiten: Ja/Nein

- Antworten per Bildschirmaufnahme sichern
  - Platz für die Ergebnispräsentation einplanen (Ergebnisse auch im Chat)

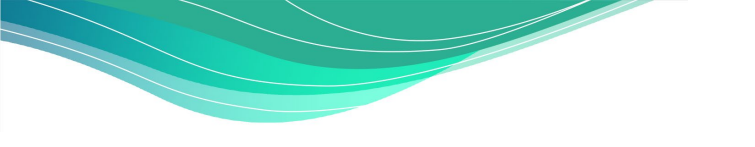

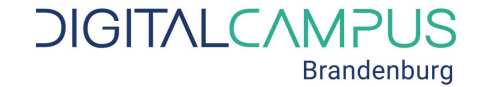

#### KONTAKT DIGITALCAMPUS BRANDENBURG

**Service / Support** Mo - Fr 10 -16 Uhr 0331 28791506

Beratung / Sprechstunde jeden Mittwoch 12 Uhr

service@digitalcampus-brandenburg.de https://digitalcampus-brandenburg.de

Paritätisches Bildungswerk LV Brandenburg e.V.

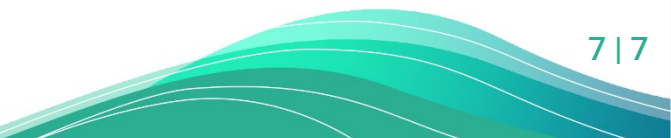